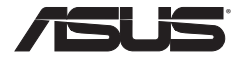

#### **ASUS EZ N Network Adapter**

## USB-N10

(For 802.11b/g/n draft Networks)

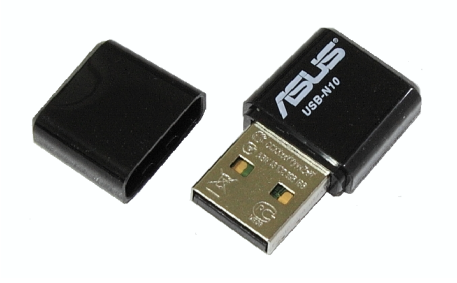

## **User Manual**

E4952 First Edition September 2009

#### Copyright © 2008 ASUSTeK Computer Inc. All Rights Reserved.

No part of this manual, including the products and software described in it, may be reproduced, transmitted, transcribed, stored in a retrieval system, or translated into any language in any form or by any means, except documentation kept by the purchaser for backup purposes, without the express written permission of ASUSTeK COMPUTER INC. ("ASUS").

ASUS PROVIDES THIS MANUAL "AS IS" WITHOUT WARRANTY OF ANY KIND, EITHER EXPRESS OR IMPLIED, INCLUDING BUT NOT LIMITED TO THE IMPLIED WARRANTIES OR CONDITIONS OF MERCHANTABILITY OR FITNESS FOR A PARTICULAR PURPOSE. IN NO EVENT SHALL ASUS, ITS DIRECTORS, OFFICERS, EMPLOYEES OR AGENTS BE LIABLE FOR ANY INDIRECT, SPECIAL, INCIDENTAL, OR CONSEQUENTIAL DAMAGES (INCLUDING DAMAGES FOR LOSS OF PROFITS, LOSS OF BUSINESS, LOSS OF USE OR DATA, INTERRUPTION OF BUSINESS AND THE LIKE), EVEN IF ASUS HAS BEEN ADVISED OF THE POSSIBILITY OF SUCH DAMAGES ARISING FROM ANY DEFECT OR ERROR IN THIS MANUAL OR PRODUCT.

Product warranty or service will not be extended if: (1) the product is repaired, modified or altered, unless such repair, modification of alteration is authorized in writing by ASUS; or (2) the serial number of the product is defaced or missing.

Products and corporate names appearing in this manual may or may not be registered trademarks or copyrights of their respective companies, and are used only for identification or explanation and to the owners' benefit, without intent to infringe.

SPECIFICATIONS AND INFORMATION CONTAINED IN THIS MANUAL ARE FURNISHED FOR INFORMATIONAL USE ONLY, AND ARE SUBJECT TO CHANGE AT ANY TIME WITHOUT NOTICE, AND SHOULD NOT BE CONSTRUED AS A COMMITMENT BY ASUS. ASUS ASSUMES NO RESPONSIBILITY OR LIABILITY FOR ANY ERRORS OR INACCURACIES THAT MAY APPEAR IN THIS MANUAL, INCLUDING THE PRODUCTS AND SOFTWARE DESCRIBED IN IT.

## **Table of Contents**

| Chapter 1:      | Knowing your network adapter                 |
|-----------------|----------------------------------------------|
| Package con     | tents 5                                      |
| Features        |                                              |
| System Requ     | uirements 5                                  |
| LED status ir   | ndicators6                                   |
| Chapter 2:      | Installing the utilities and driver          |
| Installing in   | Nindows® OS7                                 |
| Installing in I | MAC OS                                       |
| Installing in I | _inux OS 10                                  |
| Chapter 3:      | Connecting to the wireless network           |
| Using the WI    | PS Wizard11                                  |
| Launching       | g the WPS Wizard11                           |
| Connectir       | ng via the WPS button 12                     |
| Connectir       | ng via the PIN code13                        |
| Configurir      | ng with the WLAN utility (Infrastructure) 18 |
| Configurir      | ng with the WLAN utility (Ad Hoc) 19         |
| Chapter 4:      | Using the ASUS WLAN Control Center           |
| Launching th    | e ASUS WLAN Control Center 21                |
| Wireless        | Status Icons (on the taskbar)21              |
| Using the Wi    | reless Settings right-click menu 22          |
| Using the Wi    | reless Settings left-click menu 23           |
| Using the AS    | US WLAN Card Settings utilities              |
| Launching       | g the ASUS WLAN Card Settings screen         |
| Status - S      | itatus                                       |
| Status - C      | Connection                                   |
| Status - II     | <sup>2</sup> Config                          |
| Status - F      | 'ing                                         |
| Config - E      | Jasic                                        |
| Config - E      | ncryption                                    |
| Config - A      | uthentication                                |

| Config - Ad    | dvanced                |    |
|----------------|------------------------|----|
| Profiles .     |                        |    |
| Survey - S     | ite Survey             |    |
| About - Ve     | rsion Info             |    |
| Link State     |                        |    |
| Exit Wirele    | ess Settings           |    |
| Windows®       | XP Wireless options    |    |
| Windows®       | Vista Wireless options |    |
| Setting up     | the XLink Mode         |    |
| Chapter 5:     | Troubleshooting        |    |
| Troubleshoot   | ing                    |    |
| Chapter 6:     | Appendices             |    |
| Notices        |                        |    |
| Contact Inform | mation                 | 46 |

# Chapter 1 Knowing your network adapter

#### **Package contents**

Check the following items in your ASUS 802.11n Network Adapter package.

- 1 x ASUS USB-N10
- 1 x Support CD
- 1 x Quick Start Guide
- 1 x Warranty card

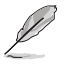

Note: If any of the items is damaged or missing, contact your retailer.

#### Features

- High speed networking (11n Draft) for fast download, file transfer, and media streaming
- · Use the WPS function for easy wireless network setup
- Multiple OS support: Windows, Linux, and MAC

### **System Requirements**

Before using your ASUS 802.11n Network Adapter, your system must meet the following minimum requirements:

- Windows<sup>®</sup> 2000/ XP (x86/x64) / Vista (x86/x64) / 7 (x86/x64), Linux (driver source code available) Mac 10.3/10.4/10.5 OS
- · USB 2.0 port on your computer
- 128MB system memory or larger
- 750MHz processor or higher

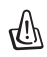

Important: Install the utilities and driver from the support CD before using the ASUS 802.11n Network Adapter.

## LED status indicators

The LED indicator on the ASUS 802.11n Network Adapter indicates the status of the network adapter.

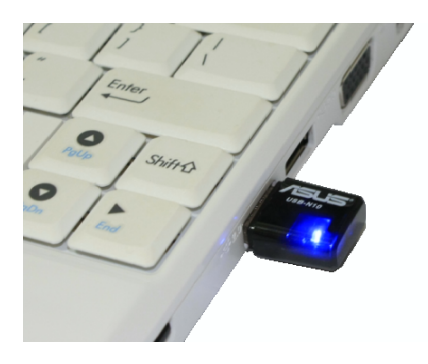

#### **Status indicators**

| LED      | Indication                                                                                              |
|----------|----------------------------------------------------------------------------------------------------|
| ON       | The ASUS 802.11n Network Adapter is connected to a wireless device.                                     |
| Blinking | Transmitting data via the ASUS 802.11n Network Adapter. The<br>blinking speed indicates the link speed. |
| OFF      | The ASUS 802.11n Network Adapter is not connected to a wireless device.                                 |

## **Chapter 2** Installing the utilities and driver

## Installing in Windows<sup>®</sup> OS

The support CD contains the utilities and drivers for configuring the ASUS 802.11n Network Adapter. To install the ASUS WLAN utilities in Microsoft<sup>®</sup> Windows, insert the support CD in the CD drive. If Autorun is disabled, run **setup.exe** from the root directory of the support CD.

#### To install the utilities and driver in Windows® OS:

1. Select your language and click Install ASUS WLAN Card Utilities/ Driver.

2. Click **Next** to accept the default destination folder or click **Browse** to specify another path.

| Install ASUS WLAN Card Utilities/                                                                                                    | Trivet                                                                                         |
|----------------------------------------------------------------------------------------------------|------------------------------------------------------------------------------------------------|
| Uninstall ASUS WLAN Card Utilitie                                                                                                    | ss/Driver                                                                                      |
|                                                                                                    |                                                                                                |
| Read User Manual                                                                                                    |                                                                                                |
| Explore this CD                                                                                                    |                                                                                                |
| Browse our Web Site                                                                                                    |                                                                                                |
| stallation Language : English                                                                                                    | T                                                                                              |
|                                                                                                    | EXIT                                                                                           |
|                                                                                                    |                                                                                                |
|                                                                                                    |                                                                                                |
|                                                                                                    |                                                                                                |
| 802.11n Network Adapter - Insta                                                                                                    | IlShield Wizard                                                                                |
| ose Destination Location                                                                                                    | Notice 1973                                                                                    |
| alaat faldar whare sotup will install files                                                                                                    |                                                                                                |
| elect folder where setup will install files.                                                                                                    |                                                                                                |
| elect folder where setup will install files.<br>etup will install Asus 802.11n Network Adap                                                                                                    | iter in the following folder.                                                                  |
| slect folder where setup will install files.<br>etup will install Asus 802.11n Network Adap<br>5 install to this folder, click Nest. To install b                                                                                        | iter in the following folder.                                                                  |
| elect folder where setup will install files.<br>etup will install Asus 802.11n Network Adap<br>5 install to this folder, click Next. To install to<br>other folder.                                                                      | iter in the following folder.<br>5 a different folder, click Browse and select                 |
| elect folder where setup will install files.<br>etup will install Asus 802,11n Network Adap<br>o install to this folder, click Nest. To install to<br>nother folder.                                                                     | Ater in the following folder:<br>to a different folder, click Browse and select                |
| elect folder where setup will install files.<br>etup will install Asus 802,11n Network Adap<br>i nistal to this folder, click Nest. To install to<br>other folder.                                                                       | ker in the following folder.<br>5 a different folder, click Browse and select                  |
| elect folder where setup will install files.<br>etup will install Asus 802.11n Network Adag<br>5 install to this folder, click Next. To install b<br>other folder.                                                                       | Aer in the following folder.<br>a a different folder, click Browne and select                  |
| elect folder where setup will install files.<br>etup will install Asus 802,11n Network Adag<br>natal to this folder, click Next. To install to<br>other folder.                                                                          | Ater in the following folder:<br>a different folder, click Browse and select                   |
| elect folder where rotup will install files.<br>shup will install Asia: 802.11n Network Adag<br>install to this folder, click Next. To install to<br>other folder.                                                                       | Are in the following folder.<br>5 a different folder, click Browse and select                  |
| elect folder where rotup will install files.<br>stup will install datus 892 11n Network Adag<br>installa to this folder, cloic Nest. To instal to<br>other folder.<br>Destination Folder<br>Critionage Electrone Md MI Hillich           | ke in the following folde:<br>a different folder, click Browne and select                      |
| elect folder where sofup will install files.<br>stup will install Asso 802.11n Network Adag<br>install to this folder, clock Next. To install to<br>other folder.<br>Destination Folder<br>C:\Phogram Files\Asso WLAN Utility\           | Ater in the following folder:<br>• a different folder, click Browne and relect<br>Browne       |
| elect folder where rothy will install files.<br>stup will marked Asses 802.11n Network Adag<br>s install to thin folder, click Next. To instal I<br>other folder.<br>Destination Folder<br>CVPogram Files/Asses WLAN UtilityA<br>http:// | ke in the following folder:<br>a different folder, cick Browne and select<br>Browne            |
| elect folder where softp will install files.<br>stup will install faus 802 11n Network Adag<br>install to this folder, clock Nest. To instal h<br>other folder.<br>Destination Folder<br>C:SProgram Files/Asses WLAN Unity/<br>held      | ter in the following folder:<br>a different folder, click Browne and relect<br>Browne<br>Rowne |

3. The installation process takes several seconds.

| InstallShield Wizard   | _                                                                                                    |
|------------------------|----------------------------------------------------------------------------------------------------|
|                        | Preparing to Install<br>Asse 802 1 in Network Adapter Setup is preparing the<br>program Repurses. Prese wat.<br>Checking Operating System Version |
| Asus R02 11n Network   | Carcel                                                                                                    |
| Setup Status           |                                                                                                    |
| Asus 802.11n Network A | sper is configuring your new software installation.                                                                                               |
| InstallShield          | Cancel                                                                                                    |

 When Setup is completed, click Finish to exit the installation wizard

and restart the computer.

 When prompted, insert the ASUS 802.11n Network Adapter into your computer's USB port, then follow the onscreen instructions to install

the driver

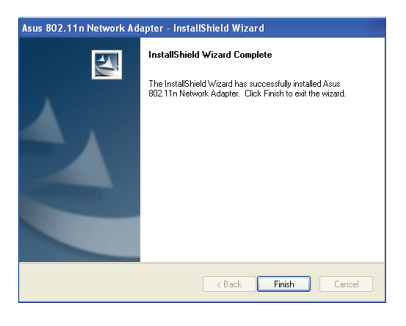

## Installing in MAC OS

To install the utilities and driver in MAC OS:

1. Double click the installation lcon and then click **Continue**.

 Select a destination volume to install the USB Wireless Utility. When done, click Continue.

3. Click **Install** to perform a basic installation of this software package on the volume.

4. Click Restart to finish installating

the software.

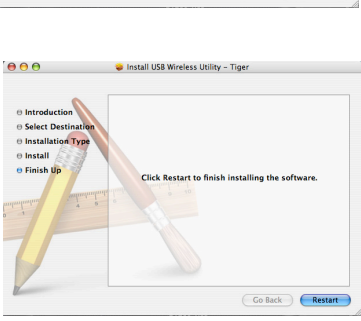

| Finish Up      | Macintosh HD RTUSB_ASUS_Installer<br>152GB (62,6GB Free) S.0MB (1.9MB Free) |
|----------------|-----------------------------------------------------------------------------|
| mulminites a 2 | Installing this software requires 2.6MB of space.                           |
| T              | You have chosen to install this software on the volume "Macintosh<br>HD."   |
| Z              | Go Back Continue                                                            |
|                | Install USB Wireless Utility - Tiger                                        |
| ••••           | Easy Install on "Macintosh HD"                                              |
|                | ,                                                                           |

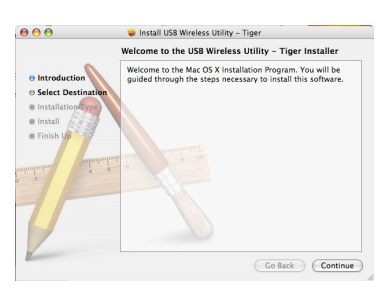

Install US8 Wireless Utility - Tig Select a Destination

Tiner sof

tall the LISR Wireless

000

@ Introdu

Select De

Co Back (Install)

#### Installing in Linux OS

To install the utilities and driver in Linux OS:

• Refer to the **README** text file in the Linux zipped file included in the support CD.

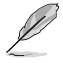

 $\ensuremath{\text{Note:}}$  Obtain the Linux driver source code from the support CD, and build the driver for the Linux OS you are using.

# **Chapter 3**

Connecting to the wireless network

#### Using the WPS Wizard

WPS Wizard is a utility that allows you to easily set up your wireless network using any of the following:

- WPS button on both the 802.11n network adapter and the router (or Access Point) that you want to connect to.
- PIN code of the WPS router or AP that you want to connect to.

#### Launching the WPS Wizard

#### To launch the WPS Wizard:

 From the Windows<sup>®</sup> taskbar, rightclick the WLAN icon , then select WPS.

2. The WPS Wizard appears. Select the method that you want to use to connect to the network.

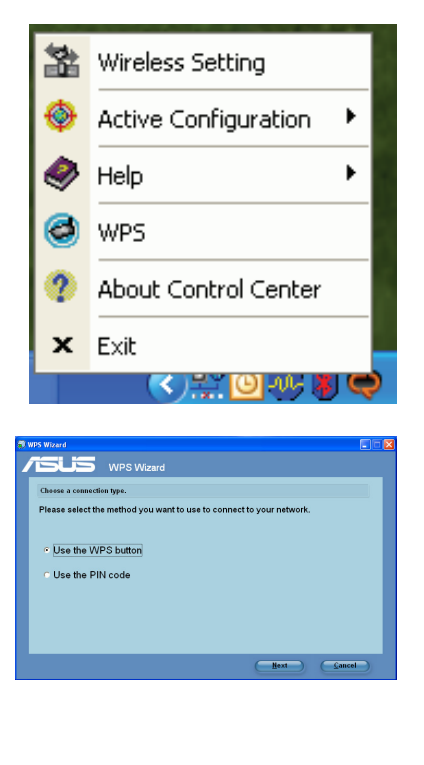

#### Connecting via the WPS button

1. From the WPS Wizard, select Use the WPS button. Click Next.

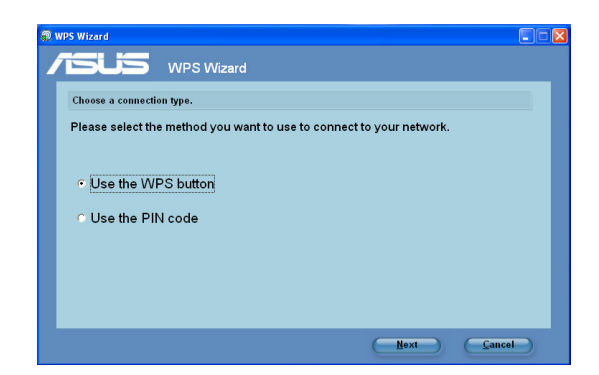

2. Press the WPS button on the router.

| WPS Wizard  | WPS Wizard                |      |      |        |
|-------------|---------------------------|------|------|--------|
| Press the W | PS button                 |      |      |        |
| Press the   | WPS button on the router. |      |      |        |
|             | (                         | Back | Next | Cancel |
|             |                           |      |      |        |

3. The 802.11n network adapter searches for the wireless router. When done, click **Next** and follow the succeeding onscreen instructions.

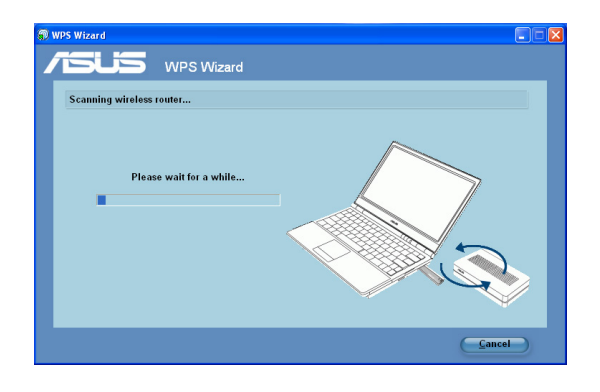

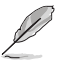

Note: If WPS configuration failed, move your computer closer to the router then try again.

#### Connecting via the PIN code

- 1. From the WPS Wizard, select Use the PIN code. Click Next.
- 2. Select the router that you want to connect to.

| Choose the wire | ess router.<br>t the WP | S Router that ve                       | ou want to connec                   | t to.                               |
|-----------------|-------------------------|----------------------------------------|-------------------------------------|-------------------------------------|
|                 |                         |                                        |                                     |                                     |
| ASUS<br>default | 6<br>6                  | 00:24:9C:C3:D0:68<br>00:1E:E3:00:6E:20 | j securcy<br>TKIP - WPA-PSK<br>None | 24605<br>Configured<br>Unconfigured |
|                 |                         |                                        | ę                                   | Scan the network again              |

3. Click Next. Key in the eight-digit PIN code from the label posted on the router.

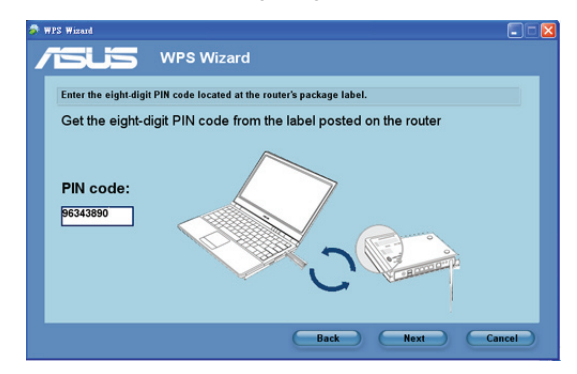

4. Assign a name to your network. When done, click Next.

| Assign a name for your        | rnetwork            |                                           |                                                      |
|-------------------------------|---------------------|-------------------------------------------|------------------------------------------------------|
| Network Name (SSI             | D):                 | SSID is a s<br>identify a w<br>the automa | tring used to<br>ireless LAN. Us<br>tically generate |
| ASUS<br>You can type up to 32 | letters or numbers. | the ssid me                               | nually.                                              |
|                               |                     |                                           |                                                      |
|                               |                     |                                           |                                                      |

5. Use the auto-generated passphrase as your network's security key or manually assign a passphrase containing between 8 and 63 characters. Click **Next**.

|   | lake your network more secure with a passphrase                                                                                                    |                                                                                                    |                                                                                            |
|---|----------------------------------------------------------------------------------------------------|----------------------------------------------------------------------------------------------------|--------------------------------------------------------------------------------------------|
| v | MFS Witzerd will use the passphrase provided below to generate a WPA<br>ecunity key.<br>Passphrase:<br><u> <b>EW55Y2800AX0YAC18C4Y</b></u> The passphrase must be between 8 and 63 characters. | Help<br>A security key o<br>outsider from ac<br>wireless networf<br>automatically gr<br>as your passphr<br>the passphrase | Can prevent<br>cessing your<br>c Use the<br>enerated strin<br>rase or assign<br>manually." |
|   | Create a different passphrase for me                                                                                                    |                                                                                                    |                                                                                            |

To configure the advanced security settings, click **Show advanced network** security options. Select the **Security Method** and manually key in your **Security key or passphrase**.

6. Wait until the WPS Wizard finishes applying the wireless settings.

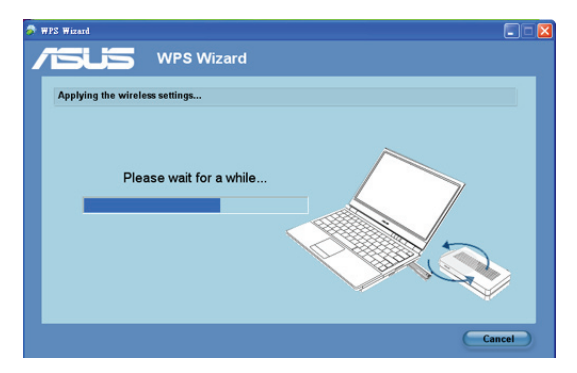

 Installation is completed. Click Save or print settings for future reference or Save settings to a USB flash drive to add other devices to the network. Click Finish to close the WPS Wizard.

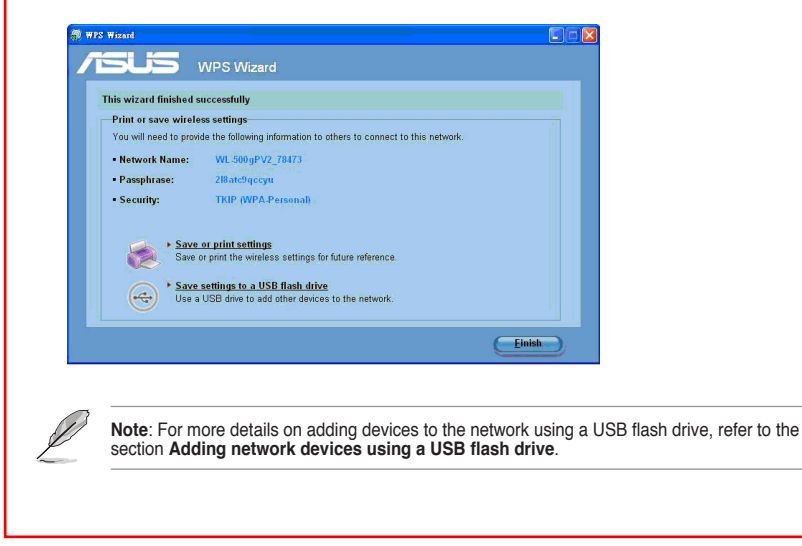